UNIDEX UDX-USB CONEXIÓN Y CONFIGURACIÓN

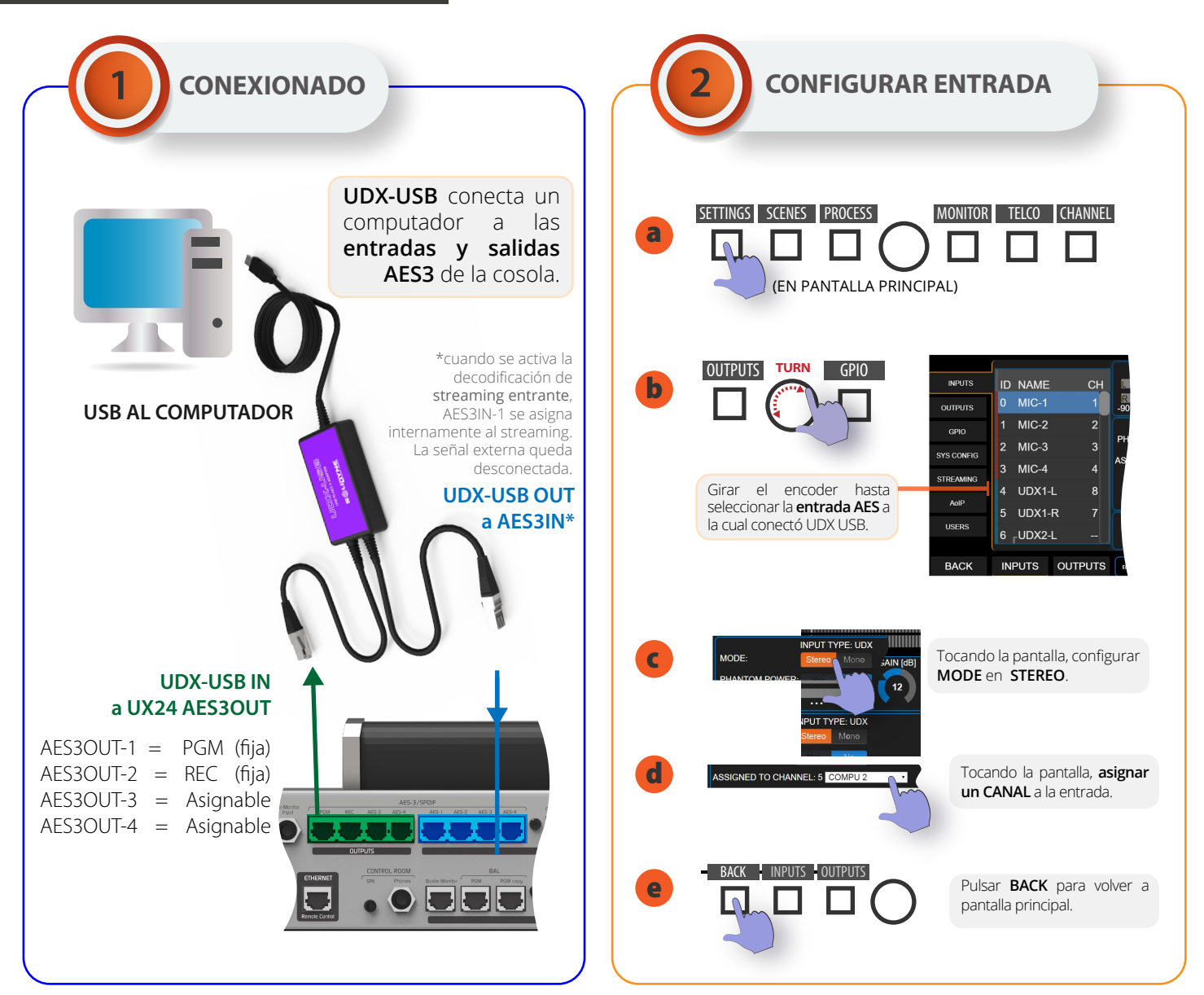

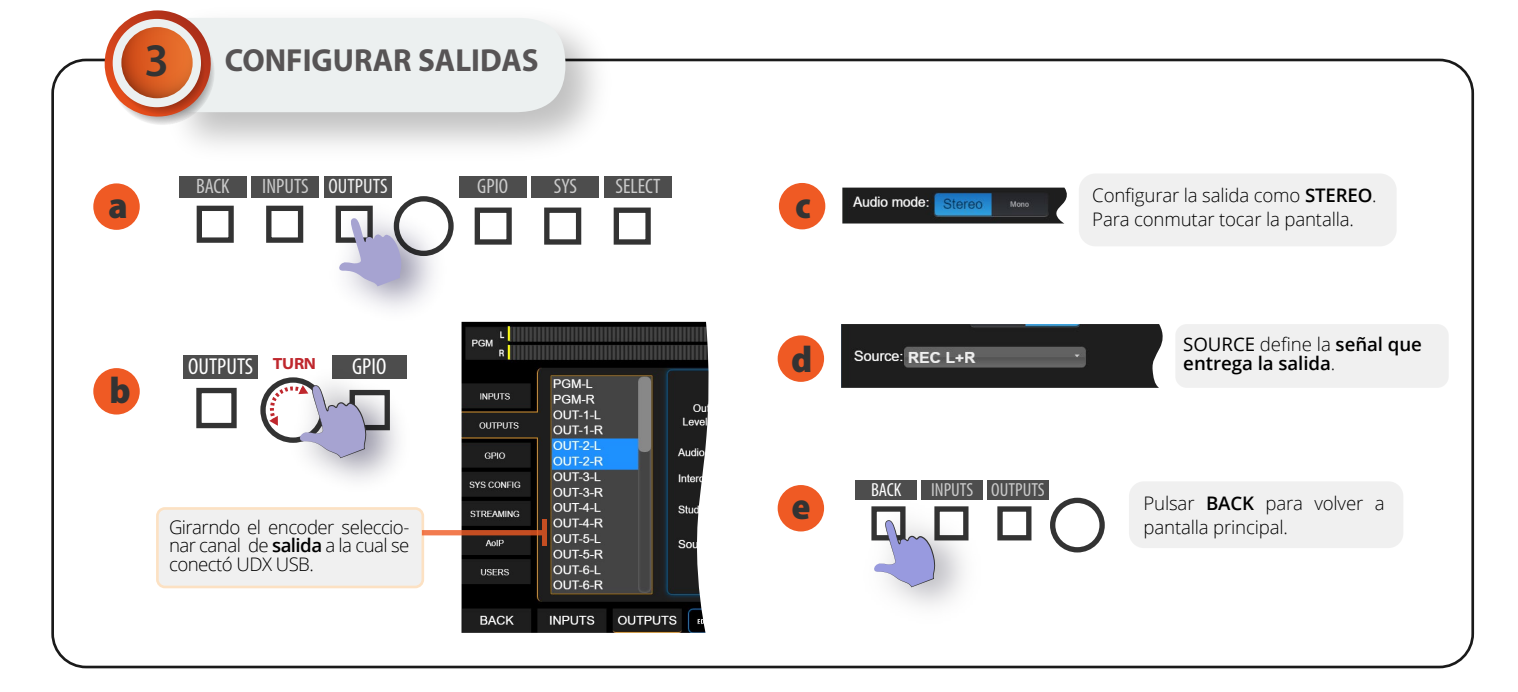

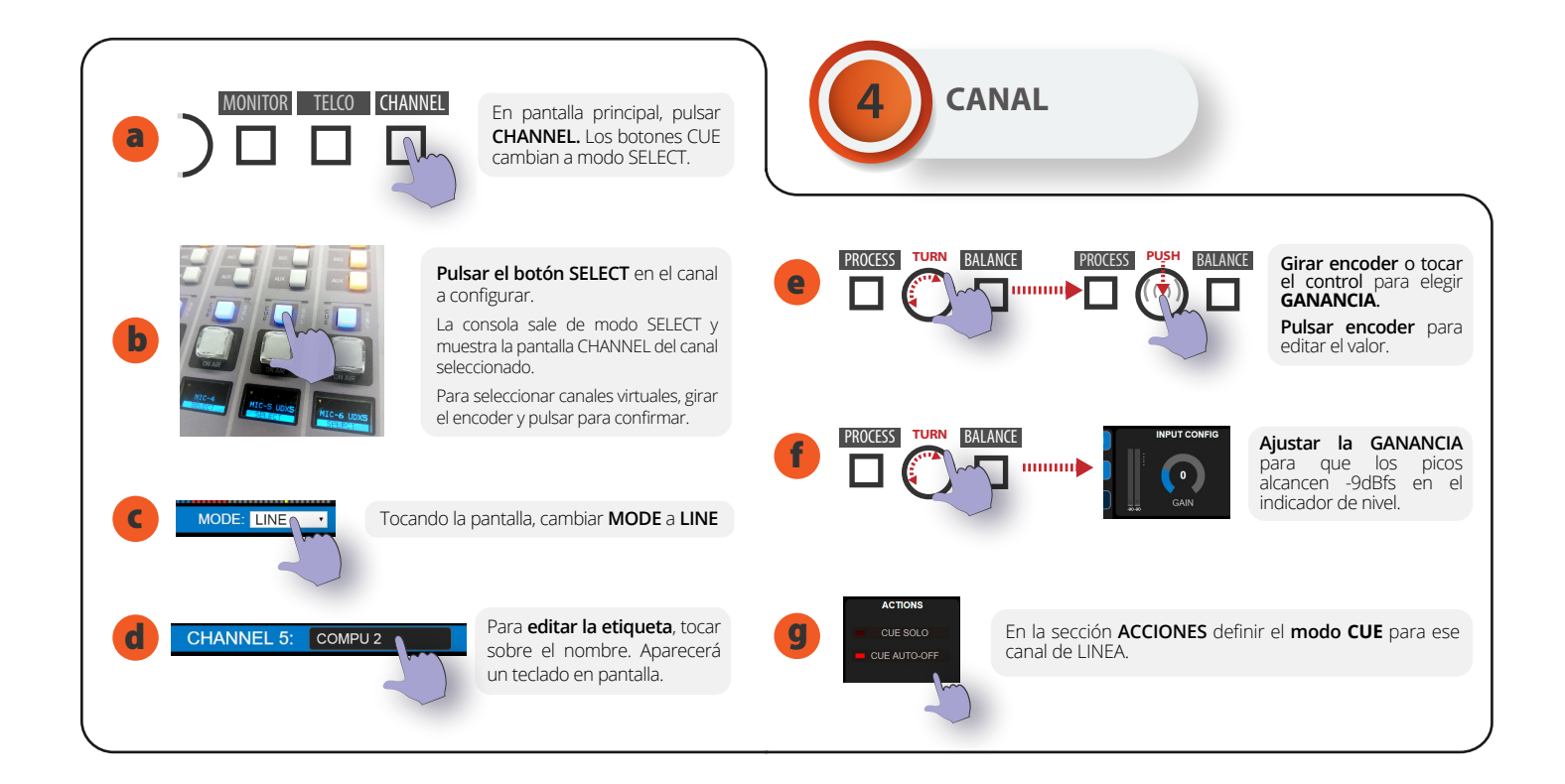

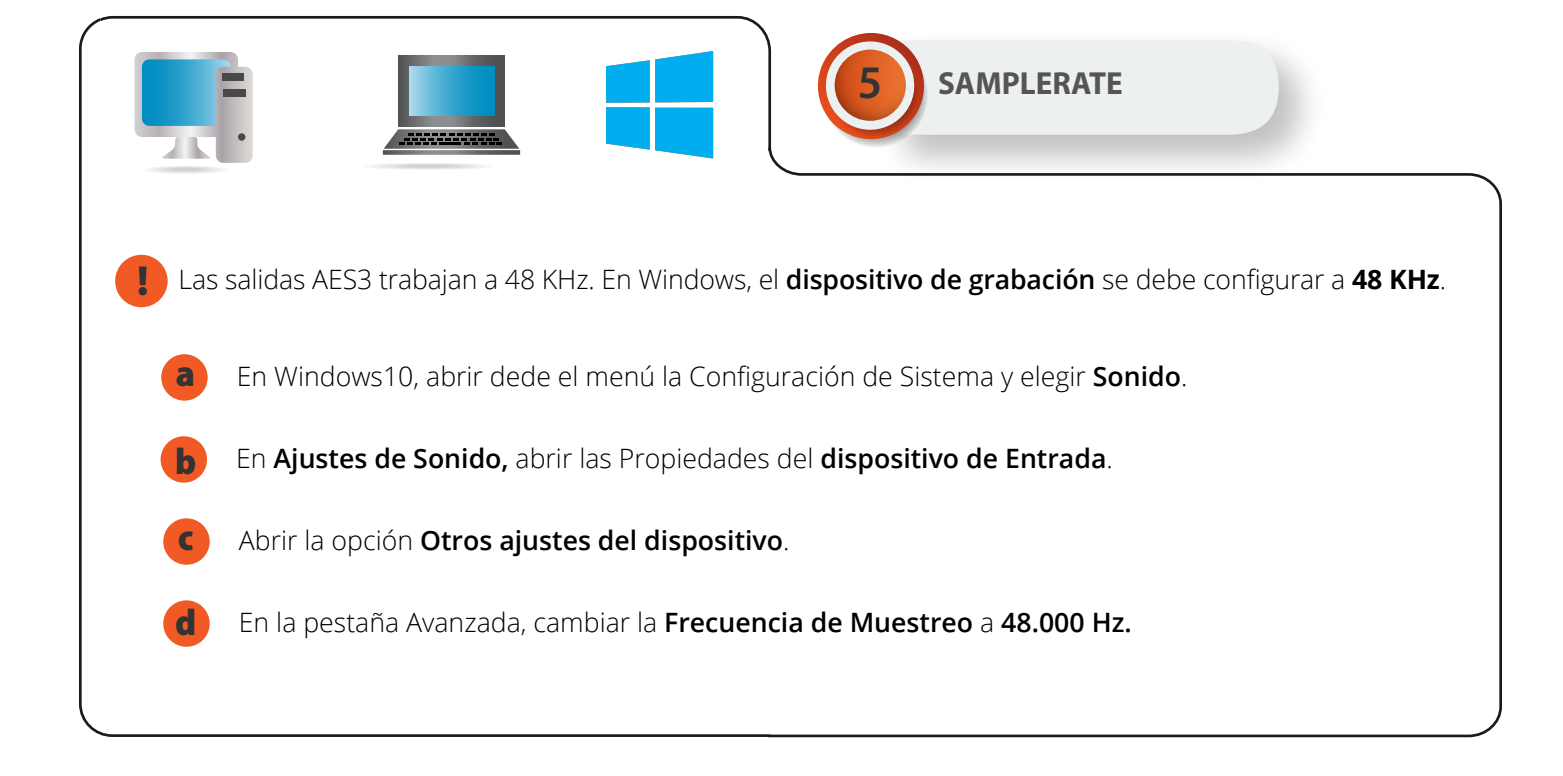